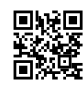

#### www.amazon.com/code | Enter Amazon Code

#### What exactly is amazon com/code ?

www.amazon com/code can be described as a website that allows users to sign up their device in order to enable Amazon Prime Video on it. It is possible to visit this page with a laptop or a smartphone. After visiting this page, you will need to log in to your Amazon account in order to access it. After you have accessed the amazon com code verification and then entering the page for code verification where you have to enter the registration number that you found on your device. This will allow you to complete the registration process on your device by navigating to the page for activation.

# Method you can enter your Amazon Code on www.amazon com/code webpage

The simple and fast steps to get the verification code from <u>www.amazon.com/code</u> are as follows:

1.Confirm that you've discovered an Amazon code on your device.

- 1. Using a browser on your mobile or computer, visit amazon com/code page
- 2. On this page, enter your username and password of your Amazon account.
- 3. Check the information and click on the "Login Click Here to Login
- 4. The verification code must be entered in the correct field
- 5. Click on the button that says "Activate" to send the code.
- 6. The confirmation prompt will be displayed on your screen
- 7. Now, you're all ready to begin watching Amazon Prime Video on your

Now, you can watch Prime Video on your respective device. Set up your television to the highspeed internet and enjoy streaming online without difficulty.

# The process of signing up a device on www.amazon com/code

- 1. Go to the official site of Amazon and then go on to"My TV" on the "My TV" page
- 2. Follow these steps to sign-in to your account.

- 3. Visit www.amazon com/code verification code, and then enter the Amazon code
- 4. Tap to open"Register Device" option "Register device" option
- 5. Follow the prompts as they come up.

# You can activate your Prime membership with amazon com/code

Open your smart TV or Roku device, and then go to the "Apps" section

- 1. Find and select from the "Amazon" Prime app on it.
- 2. After that, you must select"Register" and then click the "Register" option
- 3. The screen will then display the Amazon code.
- 4. Copy this code, then go on Amazon com myTV code page. Amazon com myTV code page
- 5. Sign into your account and copy the code that you copied earlier.
- 6. Then, your subscription will be activated.

If you want to share your Prime video using Alexa visit www.amazon com/code Alexa to activate your account. to accomplish this amazon com/mytv.

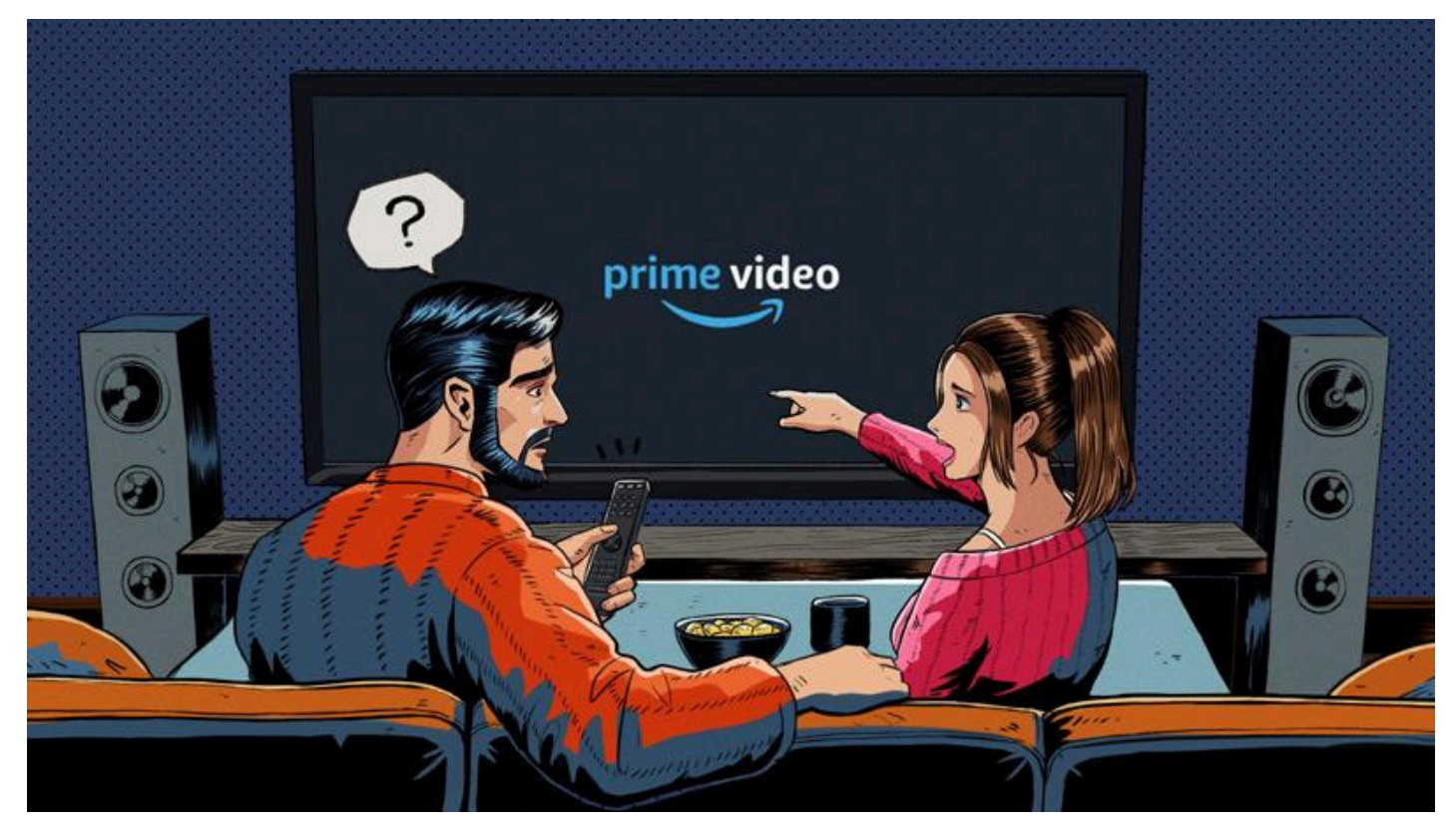